#### **M** winmostar チュートリアル

# スラブ作成 Fe (110)面

V10.2.4

2020年10月5日 株式会社クロスアビリティ

Copyright 2008-2021 X-Ability Co., Ltd.

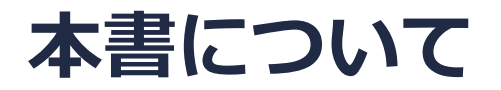

- 本書はWinmostar V10の使用例を示すチュートリアルです。
- 初めてWinmostar V10をお使いになる方はビギナーズガイドを参照してください。
- 各機能の詳細を調べたい方は<u>ユーザマニュアル</u>を参照してください。
- 本書の内容の実習を希望される方は、講習会を受講ください。
  - Winmostar導入講習会:基礎編チュートリアルの操作方法のみ紹介します。
  - <u>Winmostar基礎講習会</u>:理論的な背景、結果の解釈の解説、基礎編チュートリアルの操作方法、基礎編以外のチュートリアルの一部の操作方法を紹介します。
  - 個別講習会:ご希望に応じて講習内容を自由にカスタマイズして頂けます。
- 本書の内容通りに操作が進まない場合は、まず<u>よくある質問</u>を参照してください。
- よくある質問で解決しない場合は、情報の蓄積・管理のため、お問合せフォームに、不具合の 再現方法とその時に生成されたファイルを添付しご連絡ください。
- 本書の著作権は株式会社クロスアビリティが有します。株式会社クロスアビリティの許諾な く、いかなる形態での内容のコピー、複製を禁じます。

#### I. 単位格子の読み込み

- チュートリアル | Samplesフォルダを開くをクリックする。
- 1. サンプルフォルダ内の**fe.cif**をメインウィンドウ内にドラッグアンドドロップする。 (デフォルトではC:¥winmos10¥Samples¥fe.cif)

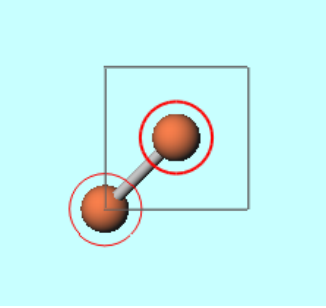

3. **固体 | スラブを作成**をクリックると、「Analyzing symmetry using Spglib...」と数秒表示 された後、**Slab Builder**ウィンドウが出現する。

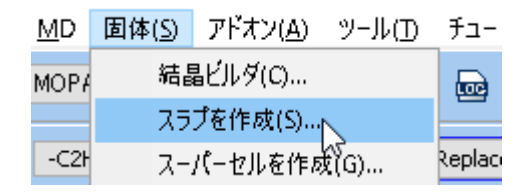

# II. スラブの作成

1. Miller indicesの数字を切り出したい表面の指数「1」「1」「0」に変更する。厚みを変更す るためMimimum slab sizeのIn number of hkl planesを「4」に変更し、表面方向にセルを 拡張するためSupercellの値を「3」「3」に変更する。そしてGenerate Slabボタンをクリック する。「Calculating using pymatgen...」と数秒表示され、Surface configurationsに候補構 造が出現する。

| m | Slab Builder — 🗆 🗙                               |
|---|--------------------------------------------------|
|   | Miller indices (h k l) 1 🔹 1 🔹 0                 |
| 1 | Minimum slab size 🕥 In number of hkl planes 4    |
|   | O In angstroms 10.                               |
|   | Supercell a-axis 3 🖨 b-axis 3                    |
|   | Force c-axis to be perpendicular to a and b axes |
|   | Convert hexagonal to orthorhombic                |
|   | (1) Generate Slab                                |

## II. スラブの作成

1. 必要に応じて、表面の原子層をSurface configurationsで、真空層の厚みをVacuumまたは Total widthで変更する(ここでは変更せず) 。シミュレーションセル内でのスラブ位置を変え る場合はPositionを変更する(下図参照)。

| Miller indices (h k                                        |                                                                                                    |
|------------------------------------------------------------|----------------------------------------------------------------------------------------------------|
| Minimum slab size                                          | € ● In number of hkl planes 4                                                                                            |
|                                                            | O In angstroms 10.                                                                                                    |
| Supercell                                                  | a-axis 3 🔺 b-axis 3                                                                                                    |
| Force c-axis t                                             | o be perpendicular to a and b axes                                                                                       |
| Convert hexa                                               | gonal to orthorhombic                                                                                                    |
|                                                            | (1) Generate Slab                                                                                                    |
|                                                            |                                                                                                    |
|                                                            |                                                                                                    |
| Surface configur                                           | ations 1(1 1 0)                                                                                                    |
| Surface configur                                           | ations 1(1 1 0)                                                                                                    |
| Surface configur                                           | ations 1(1 1 0)                                                                                                    |
| Surface configur                                           | ations (1(1 1 0)<br>Vacuum [A] Total width [A                                                                            |
| Surface configur<br>Slab [A]<br>6.080765                   | ations (1(1 1 0)<br>Vacuum [A] Total width [A<br>+ 10 = 16.080765                                                        |
| Surface configur<br>Slab [A]<br>6.080765<br>Position Adjus | ations 1(1 1 0)<br>Vacuum [A] Total width [A<br>+ 10 = 16.080765<br>it center of slab to center of cell                  |
| Surface configur<br>Slab [A]<br>6.080765<br>Position Adjus | ations 1(1 1 0)<br>Vacuum [A] Total width [A<br>+ 10 = 16.080765<br>at center of slab to center of cell<br>(2) 0K Cancel |
| Surface configur<br>Slab [A]<br>6.080765<br>Position Adjus | ations 1(1 1 0)<br>Vacuum [A] Total width [A<br>+ 10 = 16.080765<br>it center of slab to center of cell<br>(2) 0K Cancel |

Adjust center of slab to center of cell

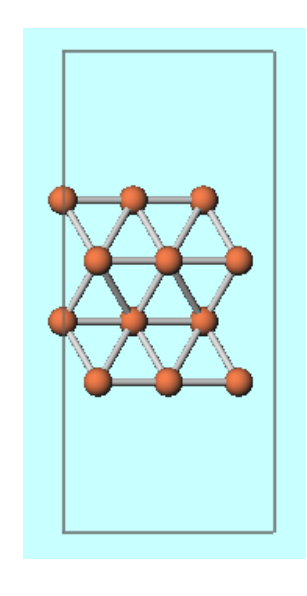

Adjust center of slab to origin of cell

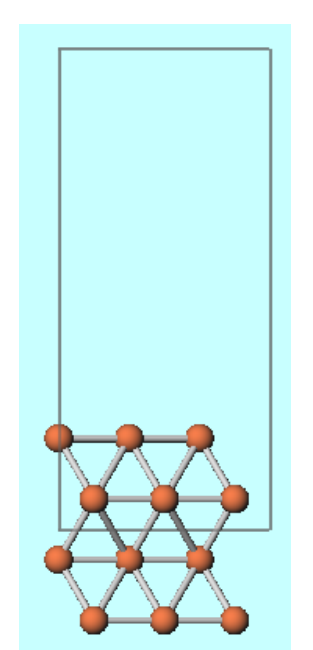

Adjust origin of slab to origin of cell

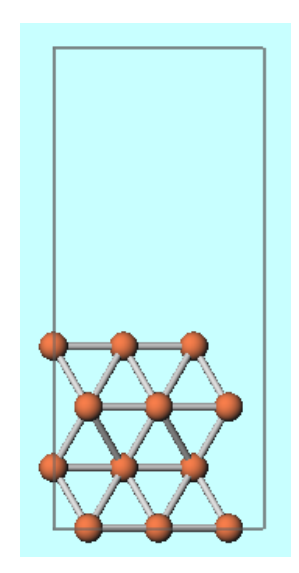

Winmostar Copyright 2008-2021 X-Ability Co., Ltd.

## II. スラブの作成

#### 1. OKボタンをクリックすると、メインウィンドウにスラブが出現する。

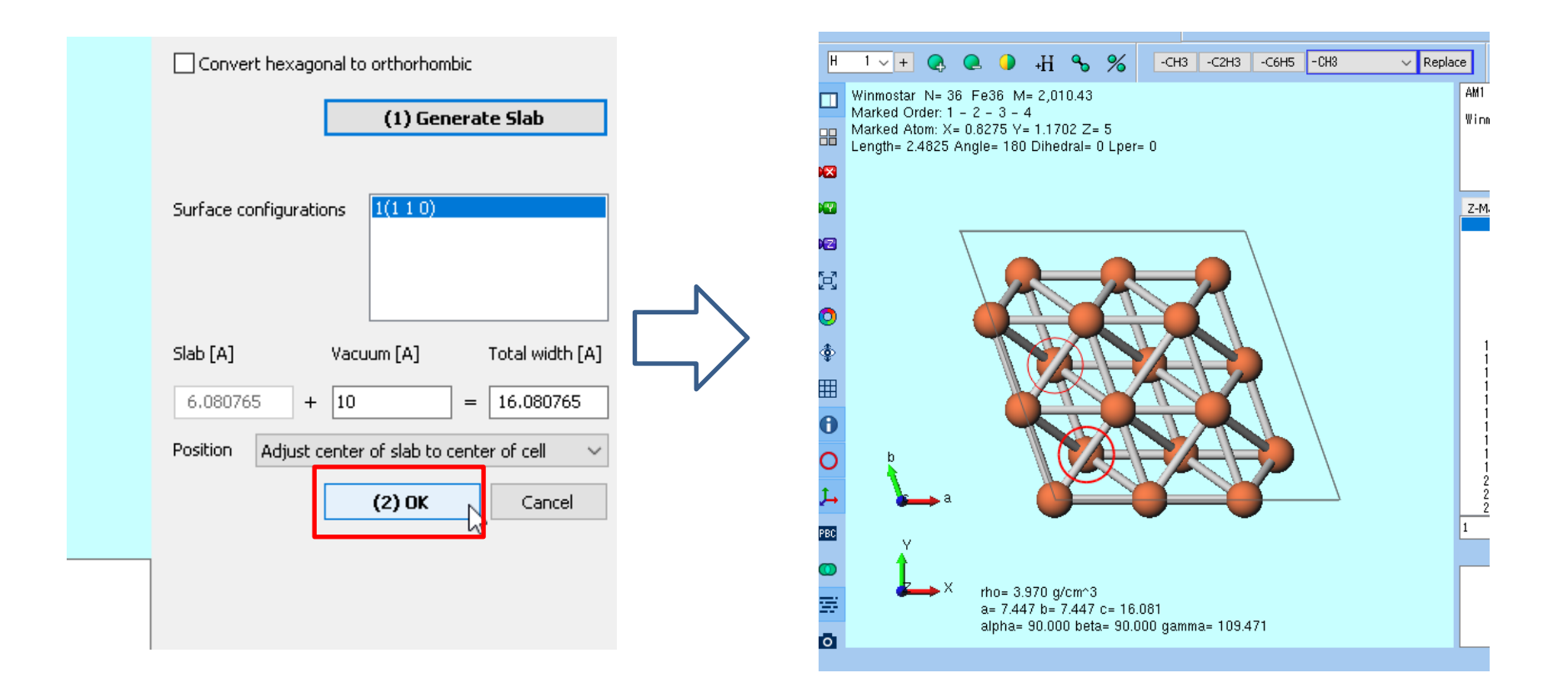

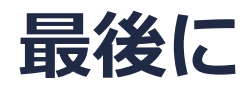

• 各機能の詳細を調べたい方は<u>ユーザマニュアル</u>を参照してください。

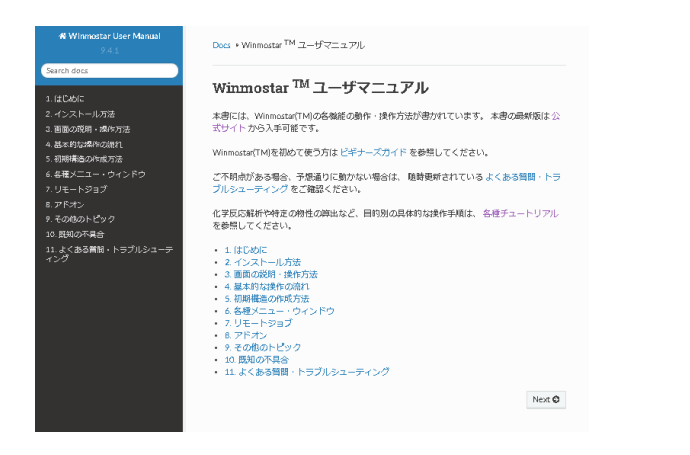

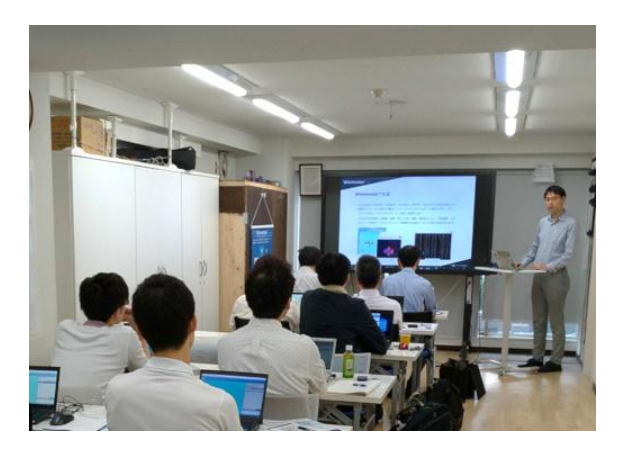

<u>ユーザマニュアル</u>

<u>Winmostar 講習会</u>の風景

- 本書の内容の実習を希望される方は、<u>Winmostar導入講習会</u>、<u>Winmostar基礎講習会</u>、 または<u>個別講習会</u>の受講をご検討ください。(詳細はP.2)
- 本書の内容通りに操作が進まない場合は、まずよくある質問を参照してください。
- よくある質問で解決しない場合は、情報の蓄積・管理のため、お問合せフォームに、不具合の 再現方法とその時に生成されたファイルを添付しご連絡ください。